本製品を使用していて異常があった場合にご覧ください。

| 弊社ホームページをご覧ください                                                                        |
|----------------------------------------------------------------------------------------|
| サポートWebページ内には、過去にサポートセンターに寄せられた事<br>例なども紹介されています。こちらも参考にしてください。                        |
| http://www.iodata.jp/support/ 製品Q&A<br>Newsなど                                          |
| 添付のサポートソフトをバージョンアップすると解決することがあ<br>ります。下記の弊社サポート・ライブラリから最新のサポートソフ<br>トをダウンロードしてお試しください。 |
| http://www.iodata.jp/lib/ 最新<br>サポートソフト                                                |

| 状態                                         | 参照ページ |
|--------------------------------------------|-------|
| 本製品を取り付けてもLINKランプが点灯/点滅しない                 |       |
| 他社アクセスポイントで、空白やANYというSSIDを設定したア            |       |
| ダプタの接続を許可しない設定にした場合、本製品が通信でき               | 3     |
| ない                                         | C     |
| [デバイスマネージャ]の確認で、 [I-O DATA WN-B11/PCM      |       |
| Ethernet Adapter]が表示されない                   |       |
| [デバイスマネージャ]の確認で、 [I-O DATA WN-B11/PCM      | 4     |
| Ethernet Adapter]の頭に、!マークがついている            | 4     |
| 本製品が正常に動作しない                               | 7     |
| [ネットワーク]画面で、 [I-O DATA WN-B11/PCM Ethernet |       |
| Adapter]が表示されない                            | 0     |
| [マイネットワーク](ネットワークコンピュータ)に、他の               | Ø     |
| コンピュータ名が表示されない                             |       |

WN-B11/PCM-05 (FAQ)

| 状態                                                | 参照ページ |
|---------------------------------------------------|-------|
| 設定ユーティリティがインストールできない                              | 9     |
| 「レジューム」「ハイバネーション」「スタンバイ」の後、                       |       |
| 動作が不安定になる                                         | 10    |
| [利用できるネットワーク]に確認したSSIDが表示されない                     |       |
| (Windows Me/98/95のみ)                              |       |
| インストール後の確認で、[ネットワークパスワードの入力]                      |       |
| 画面が表示されない                                         | 1 1   |
| (Windows Me/98/95のみ)                              |       |
| インストール後の確認で、デスクトップに、[マイネットワー                      |       |
| ク](ネットワークコンピュータ)アイコンが表示されない                       |       |
| (Windows Me/98/95のみ)                              |       |
| [ ネットワーク ] 画面に、                                   |       |
| [TCP/IP‐>xxxxxxxx]は複数表示されているのに、                   |       |
| [TCP/IP - > I-O DATA WN-B11/PCM Ethernet Adapter] |       |
| が表示されていない                                         | 12    |
| (Windows Me/98/95のみ)                              | · ~   |
| [マイネットワーク]または[ネットワークコンピュータ]アイコ                    |       |
| ンをダブルクリックしてもワークグループ名アイコンや他のパ                      |       |
| ソコンが表示されない。                                       |       |

# トラブルの状態と対処

### 本製品を取り付けてもLINKランプが点灯/点滅しない

| 原因1 | 本製品を取り付けているPCカードスロットが不安定である。     |
|-----|----------------------------------|
| 対処1 | 別のPCカードスロットに取り付けてみてください。         |
| 対処2 | 一度パソコンを再起動してみてください。              |
|     |                                  |
| 原因2 | パワーマネジメント機能がONになっている。            |
| 対処  | 本製品を取り外してから、パワーマネジメント機能をOFFにします。 |
|     | 再度、本製品を取り付けてください。                |

### 他社アクセスポイントで、空白やANYというSSIDを設定したアダ プタの接続を許可しない設定にした場合、本製品が通信できない

| 原因 | 本製品は製品仕様上この設定では接続できない。             |
|----|------------------------------------|
| 対処 | アクセスポイント側で、「空白やANYのSSIDを持ったアダプタの接続 |
|    | を許可する設定」にしてご利用ください。                |

### [デバイスマネージャ]の確認で、 [I-0 DATA WN-B11/PCM Ethernet Adapter]が表示されない

| 原因 | 本製品を取り付けていない、または、正しく取り付けていない。    |
|----|----------------------------------|
| 対処 | 本製品を差し込んでいない状態では表示されません。本製品がPCカー |
|    | ドスロットに差し込まれていることを確認してください。       |
|    | タスクトレイ(画面右下)にPCカードアイコンがなければ、本製品を |
|    | そのまま取り外して、もう一度取り付けてください。         |
|    | Windows XPではPCカードアイコンは表示されません。   |
|    | タスクトレイにPCカードアイコンがあれば、取扱説明書を参照し、  |
|    | カードを取り外し、再度取り付けてください。            |

[デバイスマネージャ]の確認で、 [I-0 DATA WN-B11/PCM Ethernet Adapter]の頭に、!マークがついている

| 原因1 | パソコンを再起動していない。                                                                       |
|-----|--------------------------------------------------------------------------------------|
| 対処  | 本製品をPCカードスロットに挿入したまま、パソコンを再起動しま<br>す。再起動後、取扱説明書の【インストール状態を確認する】の手順<br>で再度確認してみてください。 |
| 原因2 | リソースが競合している。                                                                         |
| 対処  | 下記の手順を行ってみてください。(画面は、Windows 98を例にして<br>います。)                                        |

1 !マークが表示されている [I-0 DATA WN-B11/PCM Ethernet Adapter]をクリックし、 [プロパティ]ボタンをクリックします。

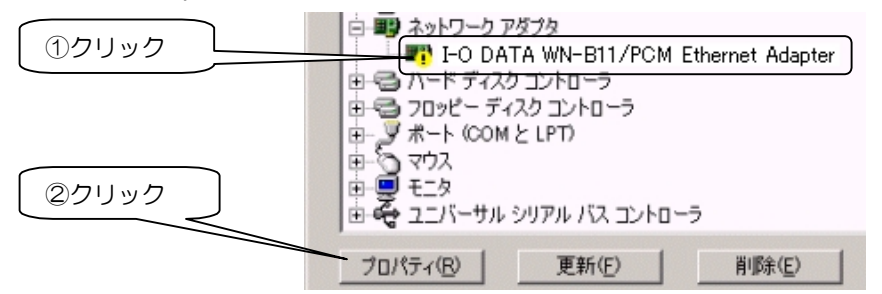

2 [リソース]タブをクリックし、[競合するデバイス]欄内に表示されている競合しているリソース([割り込み要求][1/0の範囲])を確認します。このリソースの変更や競合する製品側でのリソースの変更を行います。次ページ以降の方法で変更してみてください。

|     | I-O DATA WN-B11/POM Ethernet Adapterのプロパティ | <u>? ×</u> |
|-----|--------------------------------------------|------------|
|     | Emp I-O DATA WN-B11/PCM Ethernet Adapter   | 1          |
| ②確認 |                                            |            |
|     | リソースの種類<br>設定<br>1000 - 103F<br>割込み要求 05   |            |

困ったときには

リソースの変更

#### 方法 / 本製品側でリソースの変更を行う方法

ご使用のパソコンによっては、変更できない場合があります。 その場合は、以下の方法をお試しください。

「 [自動設定] (Windows 98の場合は、 [自動設定を使う])の チェックを外します。 競合しているリソース([割り込み要求], [1/0の範囲])を クリックし、[設定の変更]ボタンをクリックします。

| □ 自動設定(U) |               |
|-----------|---------------|
| 基本にする設定(日 | 3): 基本設定 0000 |
| リリーフの種類   |               |
| 1/0 の範囲   | 0200 - 023F   |
| 割り込み要求    | 05            |

 2 競合デバイスが無くなるよう、値を変更します。変更後、 [OK] ボタンをクリックしてすべての画面を閉じます。

| 割り込み要求 の編集 ? 🔀                                              |
|-------------------------------------------------------------|
| このデバイスに設定する 割り込み要求 を入力してください。                               |
| 特定の値を入力すると、それに最も近い有効値が自動的に選択されます。方向<br>キーを使って値を選択することもできます。 |
|                                                             |
|                                                             |
|                                                             |
| 値(业): 05                                                    |
| 競合の情報<br>選択した設定は別のデバイスと競合していません。                            |
| 競合デバイスはありません。                                               |
|                                                             |
|                                                             |
| <u> </u>                                                    |

**3** Windowsを再起動して、!マークが消えていないか確認してみてください。

リソースの変更 方法2

#### ・ 本製品と競合している製品側で ・ リソースの変更で行う方法

- 「デバイスマネージャ]画面で、競合している製品を探します。(詳細は、その製品の取扱説明書やメーカーにご確認ください。)
- 2 後は、前ページの手順 1~3を参考に、その製品のリソースの 変更ができないか、おためしください。

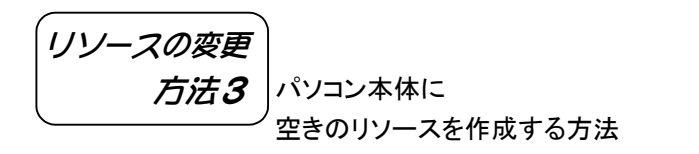

- 1 既存のデバイスの内、使用していないものを無効にしたり、 取り外したりして、必要なリソースの空きを作ってください。 方法については、パソコン本体の取扱説明書を参照してください。
- **2** 空きを作成後、!マークが消えていないか確認してみてください。

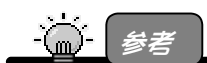

《パソコンで使用しているリソースの確認方法》

1.[マイコンピュータ]を右クリックし、メニューから[プロパティ]をクリックします。 2.[デバイスマネージャ]タブをクリックし、[コンピュータ]を選択します。 3.[プロパティ]ボタンをクリックして、リソースの空きが確認できます。 (詳しくはパソコン本体の取扱説明書をご覧ください。)

# 本製品が正常に動作しない

| 原因1 | 本製品を取り付けていない、または、正しく取り付けていない。            |
|-----|------------------------------------------|
| 対処  | 本製品がPCカードスロットに差し込まれていることを確認してくださ         |
|     | b ).                                     |
|     | タスクトレイ(画面右下)にPCカードアイコンがなければ、本製品を         |
|     | そのまま取り出して、もう一度取り付けてください。                 |
|     | Windows XPではPCカードアイコンは表示されません。           |
|     | タスクトレイにPCカードアイコンがあれば、取扱説明書を参照して、         |
|     | カードを取り出し、もう1度、取り付けてください。                 |
| 原因2 | 間違ったドライバがすでにインストールされている、または、インス          |
|     | トール時に [スキップ] ボタンや [キャンセル] ボタンなどをクリッ      |
|     | クして中断したためにドライバが正常にインストールされていない。          |
| 対処  | [デバイスマネージャ] の一覧に [?その他のデバイス] が無いかご       |
|     | 確認ください。                                  |
|     | [?その他のデバイス] がある場合で、さらにその下に、 [I-O DATA    |
|     | WN-B11/PCM…] が無いかご確認ください。                |
|     | ある場合は、[イーサネットコントローラ]をクリックし、[削除]          |
|     | ボタンで削除後、パソコンを再起動してください。                  |
|     | (Windows XPおよびWidows 2000の場合は、[イーサネットコント |
|     | ローラ]を右クリックし、メニュー内の [削除]をクリックして削除         |
|     | 後、パソコンを再起動してください。)                       |
|     | 再起動後、再度インストールしてください。                     |
| 対処  | [デバイスマネージャ]一覧→[ネットワークアダプタ]の[イーサ          |
|     | ネットコントローラ]の頭に!マークがないかご確認ください。            |
|     | ある場合は、本書4ページの【[デバイスマネージャ]の確認で、…          |
|     | …の頭に、!マークがついている】での [対処] をご覧ください。         |

### [ネットワーク]画面で、[I-O DATA WN-B11/PCM Ethernet Adapter]が表示されない

対処 前ページの【本製品が正常に動作しない】をご覧ください。

### [マイネットワーク](ネットワークコンピュータ)に、 他のコンピュータ名が表示されない

| 原因1                    | 本製品を正しく取り付けていない。                                                                                                    |
|------------------------|----------------------------------------------------------------------------------------------------|
| 対処                     | タスクトレイ(画面右下)にPCカードアイコン(またはハードウェア<br>の取り外しアイコン)がなければ、本製品をそのまま取り外して、も                                                                                                    |
|                        | う一度取り付けてください。PCカードアイコン(またはハードウェア                                                                                                    |
|                        | の取り外しアイコン)があれば、取扱説明書を参照して、カードを取                                                                                                    |
|                        | り外し、もう1度、取り付けてください。正しく通信できていれば、                                                                                                    |
|                        | 本製品のLINKランプが緑色に点灯します。                                                                                                    |
| 百田2                    | 《アクセスポイントを使用していない場合》                                                                                                    |
| 承囚之                    | 通信先と同じSS IDを設定していない。                                                                                                    |
| 対処                     | 通信先と同じSS IDにする必要があります。SS IDを同じ値にしてくだ                                                                                                    |
|                        | さい。                                                                                                    |
|                        |                                                                                                    |
| 百円3                    | 《アクセスボイントを使用していない場合》                                                                                                    |
| 原因3                    | 《アクセスボイントを使用していない場合》<br>通信先のパソコンの通信チャンネルの値を同一にしていない。                                                                                                    |
| 原因3<br><br>对処          | 《アクセスボイントを使用していない場合》<br>通信先のパソコンの通信チャンネルの値を同一にしていない。<br>アクセスポイントが無い場合は、通信先と同じ通信チャンネルにする                                                                                                    |
| 原因3<br><br>対処          | 《アクセスボイントを使用していない場合》<br>通信先のパソコンの通信チャンネルの値を同一にしていない。<br>アクセスポイントが無い場合は、通信先と同じ通信チャンネルにする<br>必要があります。UTILITY.PDFファイル内の【設定ユーティリティを                                                                                                    |
| 原因3<br><u>対処</u>       | 《アクセスボイントを使用していない場合》<br>通信先のパソコンの通信チャンネルの値を同一にしていない。<br>アクセスポイントが無い場合は、通信先と同じ通信チャンネルにする<br>必要があります。UTILITY. PDFファイル内の【設定ユーティリティを<br>使う】を参照して、通信チャンネルを同じ値にしてください。                                                                                            |
| 原因3<br>対処<br>原因4       | 《アクセスボイントを使用していない場合》<br>通信先のパソコンの通信チャンネルの値を同一にしていない。<br>アクセスポイントが無い場合は、通信先と同じ通信チャンネルにする<br>必要があります。UTILITY.PDFファイル内の【設定ユーティリティを<br>使う】を参照して、通信チャンネルを同じ値にしてください。<br>《アクセスポイントを使用していない場合》                                                                     |
| 原因3<br>対処<br>原因4       | 《アクセスボイントを使用していない場合》<br>通信先のパソコンの通信チャンネルの値を同一にしていない。<br>アクセスポイントが無い場合は、通信先と同じ通信チャンネルにする<br>必要があります。UTILITY.PDFファイル内の【設定ユーティリティを<br>使う】を参照して、通信チャンネルを同じ値にしてください。<br>《アクセスポイントを使用していない場合》<br>通信先のパソコンと同じワークグループ名が指定されていない。                                    |
| 原因3<br>対処<br>原因4<br>対処 | 《アクセスボイントを使用していない場合》<br>通信先のパソコンの通信チャンネルの値を同一にしていない。<br>アクセスポイントが無い場合は、通信先と同じ通信チャンネルにする<br>必要があります。UTILITY.PDFファイル内の【設定ユーティリティを<br>使う】を参照して、通信チャンネルを同じ値にしてください。<br>《アクセスポイントを使用していない場合》<br>通信先のパソコンと同じワークグループ名が指定されていない。<br>ネットワーク上のすべてのパソコンに対し、同じワークグループ名を |

| 原因5 | 《アクセスポイントを使用している場合》  |
|-----|----------------------|
| 原因5 | 《アフセスハイフトを使用している吻口// |

アクセスポイントと同じSSIDを設定していない。

**対処** アクセスポイントと通信する場合は、アクセスポイントと同じSS ID にする必要があります。SS IDを同じ値にしてください。

原因6 IPアドレスの設定が間違っている。

<mark>対処</mark>正しい設定にしてください。

**原因7** 無線状態が悪く、電波が届かない。

**対処** 無線間の距離を短くしたり、障害物を取り除いたり、通信チャンネル を変更してから、再度試してみてください。

### 設定ユーティリティがインストールできない (以下のようなエラーとなる)

#### エラーメッセージ

「InstallShieldエンジン(iKernel.exe)をインストールできませんでした。 システムは、指定されたデバイスからは読み取れません。」

| 原因 | パソコンに常駐しているアプリケーションが、InstallShieldの動作 |
|----|---------------------------------------|
|    | の妨げになっている。                            |
| 対処 | 設定ユーティリティをインストールする場合のみ、常駐しているアプ       |
|    | リケーションを常駐解除してください。                    |
|    | アプリケーションの常駐解除方法は、各アプリケーションの取扱説明       |
|    | 書などをご覧ください。(「設定ユーティリティ」のインストール時       |
|    | のみのもので、インストール後は、常駐してもかまいません。)         |

### 「レジューム」「ハイバネーション」「スタンバイ」の後、動作 が不安定になる

#### **対処** うに設定してください。

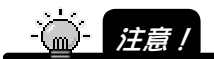

「レジューム」「ハイバネーション」はメーカー独自のユーティリティやパソコン本体の BIOS で設定している場合があります。

設定を変更するにはパソコン本体の取扱説明書をご覧になるか、パソコンメーカーにお 問い合わせください。

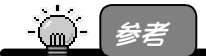

「レジューム」とは…

→レジューム機能とは、しばらく何も操作しないでいたり、電源を入れたままノートパソコンのふたを閉めると自動的に働く省電力機能です。

レジューム機能の停止方法(Windows Me/98/95 の例)

- ①[スタート]→[設定]→[コントロールパネル]の[電源の管理]アイコンをダブルク リックします。
- ②[システムスタンバイ]欄の[電源に接続][バッテリを使用中]を共に「なし」に設定してください。

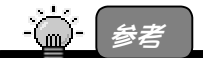

「ハイバネーション」とは…

→ハイバネーション機能とは、ノートパソコンでバッテリーが残り少なくなると自動的に電源を切る直前の状態をハードディスクに保存しておき、電源を入れた時に元の状態に戻す機能です。

ハイバネーション機能が無効になるよう設定してください。

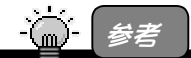

本製品を使用中は、スタンバイ機能に対応しているパソコンでは"[スタート]→[Windows の終了]"での[スタンバイ]は選択しないでください。

### [利用できるネットワーク]に確認したSSIDが表示されない

| 原因 | お使いのアクセスポイントがSSIDを通知しないタイプのものである。     |
|----|---------------------------------------|
| 対処 | ●Windows XPの場合                        |
|    | ①[優先するネットワーク]内の、[追加]ボタンをクリックします。      |
|    | ②[ネットワーク名(SSID)]に、お使いのアクセスポイントのSSIDを  |
|    | 入力して、[OK]ボタンをクリックしてください。              |
|    | ●Windows XP以外の場合                      |
|    | ①[プロファイル]タブから[新規]ボタンをクリックします。         |
|    | ②[設定編集]画面の [SSID] にお使いのアクセスポイントのSSIDを |
|    | 入力してください。                             |

#### (Windows Me/98/95のみ)

### インストール後の確認で、[ネットワークパスワードの入力]画 面が表示されない

| 原因 | ドライバが正常にインストールされていない。          |
|----|--------------------------------|
| 対処 | 取扱説明書の【インストール状態を確認する】を参照して、インス |
|    | トールが正常かを確認してください。              |

#### (Windows Me/98/95のみ)

## インストール後の確認で、デスクトップに、[マイネットワーク] (ネットワークコンピュータ)アイコンが表示されない

| 原因 | ネットワークの設定で [Microsoftネットワーククライアント] が   |
|----|----------------------------------------|
|    | 登録されていない。                              |
| 対処 | [スタート] → [設定] → [コントロールパネル] → [ネットワー   |
|    | ク]を開き、 [Microsoftネットワーククライアント] が登録されて  |
|    | いるか確認してください。                           |
|    | 無い場合は、 [追加] ボタンで追加してください。              |
|    | また、 [優先的にログインする] を [Microsoftネットワーククライ |
|    | アント] になっているかも確認してください。                 |

(Windows Me/98/95のみ)

[ネットワーク]画面に、[TCP/IP - > xxxxxxxx]は複数表示さ れているのに、[TCP/IP - > I-0 DATA WN-B11/PCM Ethernet Adapter]が表示されていない

| 原因 | 登録されているLANアダプタの数が多い。                  |
|----|---------------------------------------|
|    | (登録できるLANアダプタの数には、制限があります。)           |
| 対処 | [ネットワーク] 画面で、必要の無い、あるいは使用していない        |
|    | LANアダプタをクリックして、 [削除] ボタンで削除してくださ      |
|    | <i>ს</i> ۱.                           |
|    | 必要の無いLANアダプタの例                        |
|    | ・以前使用していたが、現在使用していないLANアダプタ           |
|    | ・赤外線通信を行わない場合の「赤外線通信アダプタ」             |
|    | ※赤外線通信アダプタの名称は、パソコン本体により異なりま          |
|    | す。                                    |
|    | また、パソコン本体のBIOSの設定が必要となる場合がありま         |
|    | すので、詳細はパソコンメーカーにお問い合わせください。           |
|    | ・インターネット・プロバイダに「AOL」を使用していない場合        |
|    | の「AOL Adapter」および「AOL Dialup Adapter」 |
|    |                                       |

(Windows Me/98/95のみ) [マイネットワーク]または[ネットワークコンピュータ]アイコン をダブルクリックしてもワークグループ名アイコンや他のパソコ ンが表示されない。

| 原因 | Windowsのネットワーク機能が正常に動作していない。   |
|----|--------------------------------|
| 対処 | 次ページの【ネットワーク機能を確認する】を参照してください。 |

#### ・ネットワーク機能を確認する

正常に組み込まれなかったネットワークに関するものを以下の順番で削除を行ってください。

- / [マイコンピュータ]→[コントロールパネル]→[ネットワーク]を開きます。
- 2 [ネットワーク]画面に表示される内容を次ページの種類順に削除してください。

·````\_` 注意!

削除する順番が異なると、ネットワークがうまく構成し直せなくなる場合があります ので、必ず下記の順で削除してください。

く削除する順番>

1) サービスをすべて削除します。

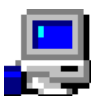

[Microsoft ネットワーク共有サービス]など[xxxx 共有サービス] という名称のものが該当します。

サービスの削除後は、[ネットワーク]画面で[OK]ボタンをクリック し、画面を閉じます。その後に、Windowsの再起動を要求されますので、 再起動を行ってください。

#### 2) クライアントをすべて削除します。

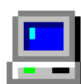

[Microsoft ネットワーククライアント]、[Microsoft ファミリログオン] など[xxxxクライアント]という名称のものが該当します。

 [コントロールパネル]
 [ネットワーク]を開いて、クライアントを すべて削除します。サービスの削除後は、[ネットワーク]画面で
 [OK]ボタンをクリックし、画面を閉じます。その後に、Windowsの再起 動を要求されますので、再起動を行ってください。

3) プロトコルをすべて削除します。

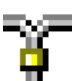

[TCP/IP(TCP/IP->xxxx)]、[NetBEUI(NetBEUI->xxxx)]、 [IPX/SPX(IPX/SPX->xxxx)という名称のものが該当します。

プロトコルの削除後は、[ネットワーク]画面で[OK]ボタンをクリックし、画面を閉じます。その後に、Windowsの再起動を要求されますので、再起動を行ってください。

3 [コントロールパネル]→[ネットワーク]を開くと、アダプタ関連が残ります。 その状態になりましたら、お客様が接続するネットワーク環境に必要なものを以下の順に追加を行います。

く追加する順番>

1) クライアントとプロトコルを追加します。

※クライアントを追加しますと、プロトコルも一緒に追加されます。

追加する方法は、以下の通りです。

- ① [追加]ボタンをクリックします。
- ② [クライアント]をクリック後、[追加]ボタンをクリックします。
- ③ [製造元]で[Microsoft]を選択し、[クライアント]で必要なプロト コルの名称([Microsoft ネットワーククライアント]など)をクリッ クし選択します。
- ④ [OK]ボタンをクリックします。
- ⑤ クライアントとプロトコルが追加されたことを確認します。

#### 2) サービスを追加します。

追加する方法は、以下の通りです。

- ① [追加]ボタンをクリックします。
- ② [サービス]をクリック後、[追加]ボタンをクリックします。
- ③ [製造元]で[Microsoft]を選択し、[サービス]で必要なサービスの名称([Microsoft ネットワーク共有サービス]など)をクリックし選択します。
- ④ [OK]ボタンをクリックします。
- ⑤ サービスが追加されたことを確認します。
- **4** [優先的にログオンする]は、上記にて追加し直したクライアントを選択して ください。
- 5 以上の設定を行って再起動した際、ネットワークへのログオン画面が表示 されると思います。ここでは、キャンセルせずに必ず[OK]ボタンをクリック してください。(パスワードは未入力でも可)

以上で設定は終了です。